# 村(社区)审核操作指南

# 1. 村(社区)用户登录

村(社区)用户通过扫码进行登录操作:

1.已绑定账号用户,微信扫描二维码选择账号进行登录;

2.未绑定账号用户,微信扫码后绑定规定的村(社区)账号进行登录操作;

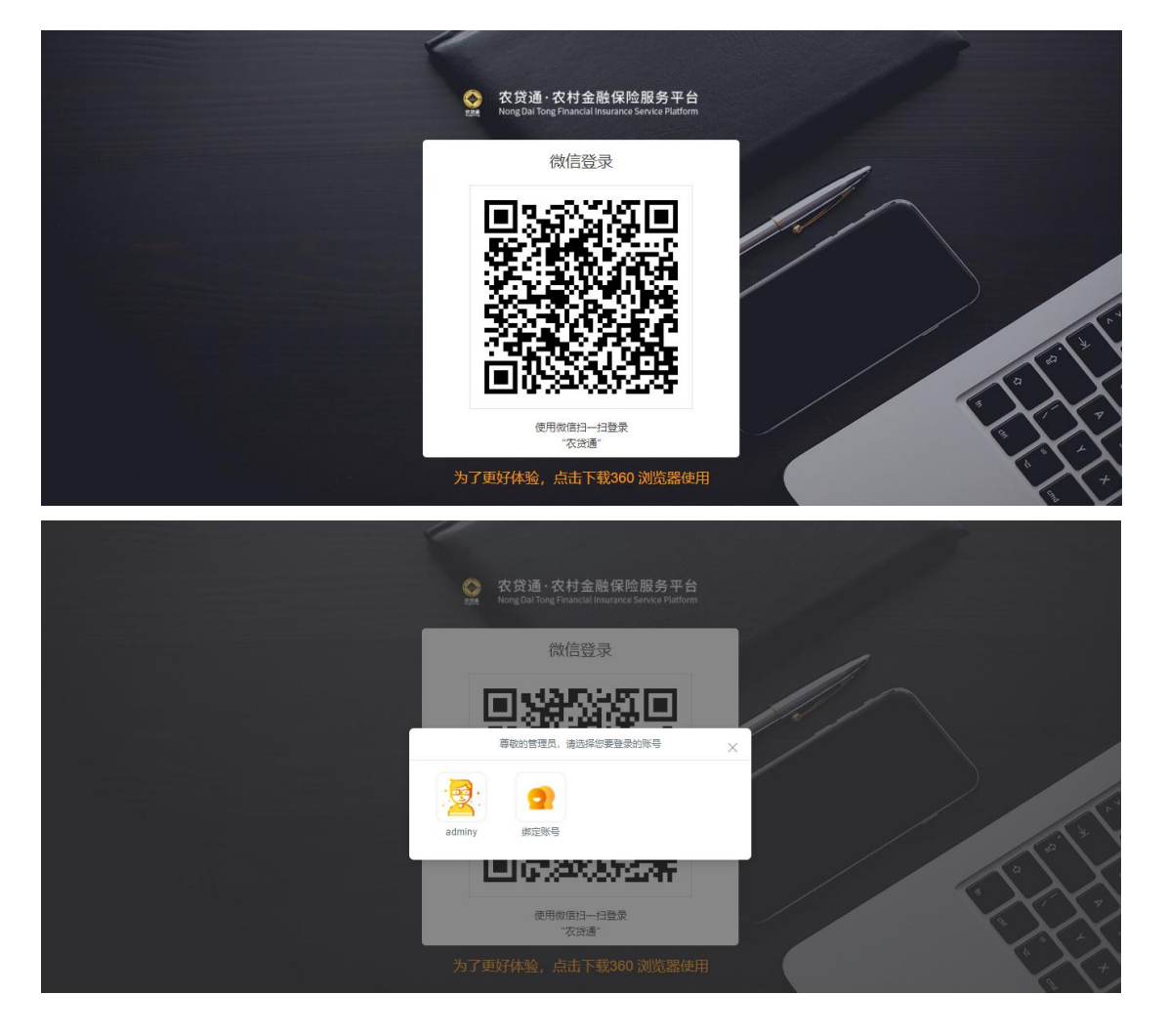

## 2. 进入贴息申请列表

用户登录后,通过"政策申办一最新政策贴息管理"进入贴息申请列表。页 面显示本账号管辖范围内的所有申请信息,处理申请的条件包括:

1.申请未进行过处理;

2. 审核时间在该机构的处理时间范围内;

| 农贷通・农村金融保险服:<br>Mong Dai Tong Financial Insurance Service | 务平台<br>re Platform |             |                                              |                                         |                                  |                                           |           |           |  |
|-----------------------------------------------------------|--------------------|-------------|----------------------------------------------|-----------------------------------------|----------------------------------|-------------------------------------------|-----------|-----------|--|
| ↓↓ 大数据                                                    | *                  | <b>首</b> 首页 | 政策申办 最新政                                     | 策贴息管理                                   |                                  |                                           |           |           |  |
| ✔ 信用采集                                                    | ~                  | 政策名称        | 政策名称 ~                                       | · 第名称 ~ 手机号: 输入手机号                      |                                  | 输入业务号                                     |           |           |  |
| \$ 金融业务                                                   | ~                  | 申报时间: 3     | 开始时间 凹 - 結3                                  | 111月 日 米本 大                             | 医療語識が                            |                                           |           |           |  |
| 🛅 政策申办                                                    | ^                  | 序号          | 申请信息                                         | 申请主体                                    | 项目信息                             | 贷款信息                                      | 状态        | 操作        |  |
| 最新政策贴息管理                                                  |                    |             |                                              | 申请主体:农贷通                                | 贴息项目:ertht                       | 金额:15733(元)                               |           |           |  |
| 职业经理人保险补贴管理                                               |                    | 1           | 业务号 108080954433<br>28<br>中语中中 2024年時中       | 38080954433 所在区县:四川省成都市<br>天府新区         | 加息卖型规代农业种业<br>项目<br>贴息类别植物制种     | 贷款方式 <b>抵押贷款</b><br>贷款用途 涉农项目             | 村(社区)审    | ● 查吞      |  |
| <b>三</b> 信息管理                                             | ~                  |             | 带出了4-2021年如是5F<br>理                          | 由請时间:2022-05-09 1<br>4:08:11            | 所在村镇:四川省成都市<br>天府新区万安街道大石<br>社区; | 员款银行:或都农商银行                               | 196-BX129 | _         |  |
| 家业产业                                                      | ~                  |             | 申请主体 IB城市华宁种                                 | 贴息项目:测试<br>贴息类型 特色种植项目                  | 倉原目 金額:2200000(元)                |                                           |           |           |  |
| ▶ 产品推荐                                                    | ~                  | 2           | 业务号:108079718329<br>60<br>申请内容:2021年贴息办<br>理 | 所在区县:四川省成都市<br>天府新区<br>联系电话:13808195965 | 贴息类别:蔬菜(含食用<br>菌)<br>所在村镇:四川省成都市 | 贷款方式抵押贷款<br>贷款用途涉农项目<br>贷款时间:2021-06-23 0 | 已申请       | / 处理 ● 查看 |  |
| ★ 用户信息管理                                                  | ~                  |             | Lik                                          | 申请时间:2022-05-09 1<br>3:36:00            | 天府新区万安街道大石<br>社区;                | 贷款银行:成都农商银行                               |           |           |  |
|                                                           |                    |             |                                              |                                         | 贴意项目:dafvui                      |                                           |           |           |  |

## 3. 处理贴息申请

#### 3.1. 申请信息处理页面

选择列表内可处理的数据,点击"处理"按钮进入页面

| <b>S</b> | 农贷通·农村金融保险服务<br>Nong Dai Tong Financial Insurance Service i | <del>;平台</del><br>Platform |          |            |            |          |                                  |               |                 |      | 計区a         |
|----------|-------------------------------------------------------------|----------------------------|----------|------------|------------|----------|----------------------------------|---------------|-----------------|------|-------------|
| .la      | 大数据                                                         |                            | 政策贴息申请列表 | 政策贴息申请管理   |            |          |                                  |               |                 |      | Â           |
| ~        | 信用采集                                                        |                            |          |            | E          | 7) == 8  |                                  | <b>B</b>      | 8               | ·    |             |
| \$       | 金融业务                                                        |                            | 村        | (社区) 审核    | 亥 楼        | 2/ 中 1   | 核核                               | 村部门审核         | 第三74044世<br>计   |      |             |
| -        | 政策申办                                                        |                            |          | 拒绝         | E          |          | B                                | . 8           | B               |      |             |
|          | 最新政策贴息管理                                                    |                            |          | 驳回         | 鎖下公式       | -<br>民拨款 | 已批复                              | 市农业农村局        | 区市县农业农<br>村部门复核 |      |             |
|          | 职业经理人保险补贴管理                                                 |                            |          | 日宙核        |            |          |                                  |               |                 |      |             |
| ٨        | 信息管理                                                        |                            |          |            |            |          |                                  |               |                 |      |             |
| -        | 农业产业                                                        |                            | 放款信息     |            |            |          |                                  |               |                 |      |             |
| *        | 产品推荐                                                        |                            | 放款金額     | 放款时间       | 贷款到期日期     | 实际终止日期   | 甲请信息                             | 流程信息          |                 |      |             |
| *        | 用户信息管理                                                      |                            | 2200000元 | 2021-06-23 | 2022-06-22 |          | 申请主体: II線市华宇和<br>联系电话: 138081959 | 中植专业合作社<br>35 |                 |      |             |
| 10 完     | 成                                                           |                            | 亚会贷款由满日期 | 2021-05-21 |            |          | 申请时间: 2022-05-09                 | 13:36:00      | 9 d>            | Ē @0 | •<br>⊕ 100% |

## 3.2. **文件预览**

点击文件名即可进行文件预览

| <b>S</b> | 农贷通·农村金融保险服务<br>Nong Dai Tong Financial Insurance Service | 务平台<br>Platform |                |                        |         |                       |                  |                           | <b>一</b> 大石社区a                          |  |  |
|----------|-----------------------------------------------------------|-----------------|----------------|------------------------|---------|-----------------------|------------------|---------------------------|-----------------------------------------|--|--|
| ۰.       | -1-80-102                                                 |                 | 平台贷款申请金额       | 500000元                |         |                       |                  | 项目类型:粮油种植项目               |                                         |  |  |
| -liil    | Asun                                                      | Ť               | 放款次数:2次        |                        |         |                       |                  | 项目类别:粮食作物—谷物(水稻、小麦、玉米、高粱) |                                         |  |  |
|          | 信用采集                                                      | ~               | 登记日期:2021-04-  | 01                     |         |                       | 项目地址:四川省成都市天府新区  |                           |                                         |  |  |
|          |                                                           |                 | 基准年利率:3.8000   | 00%                    |         |                       | 涉农时间: 2022-05-01 |                           |                                         |  |  |
| \$       | 金融业务                                                      | ~               | 浮动比例:1.710000  | 196                    |         |                       | 项目资质证明材料:        |                           |                                         |  |  |
|          |                                                           |                 | 执行利率:3.865000  | 196                    |         |                       |                  | 名称                        | 资料                                      |  |  |
| -        | 政策申办                                                      | ~               | 放款金额:500000元   | ē                      |         |                       |                  |                           |                                         |  |  |
|          |                                                           |                 | 放款地址四川省成       | 都市都江堰市青城               | 山镇青城社区  |                       |                  | 村委会证明                     | 8903ef5ab744c27dc6609044d53<br>71d4 ipg |  |  |
| 8        | 信息管理                                                      | ~               | 放款银行:成都农商      | 放款银行:成都农商银行            |         |                       |                  | 1101015                   |                                         |  |  |
| -        |                                                           |                 | 还款信息           |                        |         |                       |                  | 项目详细言论                    |                                         |  |  |
|          | 农业产业                                                      | *               | 还款金额           | 全额 还欲类型 还欲本金 还欲利息 还欲时间 |         |                       |                  |                           |                                         |  |  |
| *        | 产品推荐                                                      | ~               | 200454.25<br>元 | 本息                     | 200000元 | 454.25元               | 2022-01-10       | 所在村镇: 四川省成都市天府新区万安街道大石社区  |                                         |  |  |
| *        | 用户信息管理                                                    | ~               |                |                        |         |                       |                  | 详细地址: 测试                  |                                         |  |  |
|          |                                                           |                 | 652.5元         | 利息                     | 070     | 652.5元                | 2021-12-20       | ト往盗羽・                     |                                         |  |  |
|          |                                                           |                 | 674.25元        | 利息                     | 0元      | 674.25 <del>7</del> 5 | 2021-11-20       | 借据号: 11000000107882       | ,11000000098364,                        |  |  |
|          |                                                           |                 | 652.5元         | 利息                     | 0元      | 652.5元                | 2021-10-20       | 名称                        | 资料                                      |  |  |
|          |                                                           |                 |                |                        |         |                       |                  | 借款合同                      | 贴息操作手册.docx                             |  |  |

### 3.3. 审核通过

在申请信息审核页面,村(社区)管理员可查看申请详情信息,点击"已审 核"按钮,填写弹出框信息,完成审核通过操作。

|    | 农贷通·农村金融保险服务<br>NongDal Tong Financial Insurance Service | 务平台 |                      |                               | ● 大石社区:                                  |
|----|----------------------------------------------------------|-----|----------------------|-------------------------------|------------------------------------------|
| da |                                                          | ~   | 政策贴息申请列表 政策贴息        | 申请管理                          | _                                        |
| 5  |                                                          | Ē   | 3 项目信息               |                               | ×                                        |
|    |                                                          |     | 中请主体<br>原目名称<br>项目类型 | II城市华学种植专业会作社<br>测试<br>特色种植项目 | en en en en en en en en en en en en en e |
|    |                                                          |     | 项目类别项目地址             | 稿架(含食用菌)<br>四川曾成都市元府新区        |                                          |
| *  |                                                          | lar | 申核流程<br>村(社区)审核      | 通过<br>印章: <b>和以近</b> 夜<br>日期: |                                          |
|    |                                                          |     |                      |                               |                                          |

### 3.4. 驳回

村(社区)管理员审核用户申请信息发现信息需要修改或需要补充上传文件的,可选择驳回内容,填写审核意见驳回至用户。

| CO<br>EFE | 农贷通·农村金融保险服<br>NongDai Tong Financial Insurance Servic | 务平台<br>e Platform |      |              |                                     | <b>一</b> 大石社区。 |
|-----------|--------------------------------------------------------|-------------------|------|--------------|-------------------------------------|----------------|
| եւ        |                                                        | ✓ 政策贴息申请列表 / 政策贴息 | 申请管理 |              |                                     |                |
| 2         |                                                        | 日项目信息             |      |              |                                     | × B ····       |
| \$        |                                                        |                   |      |              |                                     | 3+<br>•        |
| -         |                                                        | 申请主体              | 邛崃市  | 华宇种植专业合作社    |                                     |                |
|           |                                                        | 项目名称              | 测试   |              |                                     | 医市民农业农村部门包括    |
|           |                                                        | 项目类型              | 特色种  | 植项目          |                                     |                |
| _         |                                                        | 项目类别              | 蔬菜(含 | 合食用菌)        |                                     |                |
| B         |                                                        | 项目地址              | 四川省  | 成都市天府新区      |                                     |                |
|           |                                                        |                   |      |              |                                     |                |
| *         |                                                        | 日 审核流程            |      |              |                                     | -              |
| *         |                                                        |                   | 清境   | 写审视意见        |                                     |                |
|           |                                                        |                   |      | 项目名称         | 测试                                  |                |
|           |                                                        |                   |      | 项目类型         | 特色种植项目                              |                |
|           |                                                        | 村 (社区) 南核         |      | 项目类别         | 蔬菜(含食用菌)                            |                |
|           |                                                        | 13 CLEBRY THIN    |      | 项目时间         | 2022-05-09 13:36:00                 |                |
| *         |                                                        |                   |      | 村委会证明及其他项目材料 | 8903ef5ab744c27dc6609044d5371d4.jpg |                |
|           |                                                        |                   |      | 借款合同         | 8903ef5ab744c27dc6609044d5371d4.jpg |                |
|           |                                                        |                   |      | 放款凭证         | 0e034a629c1e480f3d08f728dd30009.jpg |                |
|           |                                                        |                   |      | 还款先证         | 8903ef5ab744c27dc6609044d5371d4.jpg |                |
|           |                                                        |                   |      | 贴息收款账户       | 8903ef5ab744c27dc6609044d5371d4.jpg |                |

## 3.5. 拒绝

村(社区)管理员对申请信息可进行拒绝处理,如在审核中发现申请信息不 在管辖范围内等各种原因,可对申请进行拒绝操作,拒绝后该申请作废,用户可 重新进行申请操作。

| → 政策贴息申请列表 | 政策點息申请管理              |   |            |
|------------|-----------------------|---|------------|
| 日 项目信息     |                       | × | ···        |
| 申请主体       | 艾红丽                   |   |            |
| 项目名称       | 測试                    |   | ••••<br>©? |
| 项目类型       | 粮油种植项目                |   | 相          |
| 项目类别       | 粮食作物——谷物(水稻、小麦、玉米、高粱) |   |            |
| 项目地址       | 四川省成都市天府新区            |   |            |
| 村 (社区) 审核  | 请填写审核意见 印章: 新以盖章      |   |            |
| 村(社区)审核    |                       |   |            |
| 績 (街道) 审核  |                       |   |            |
|            |                       |   |            |